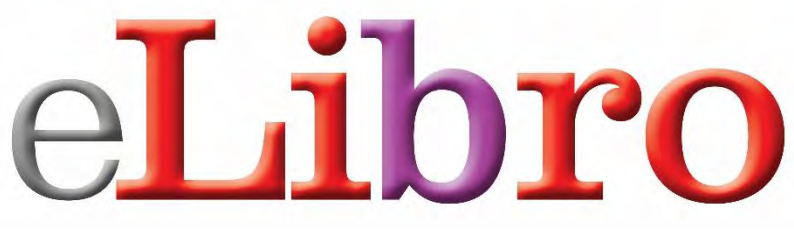

### **BIBLIOTECA DIGITAL**

Manual de Uso

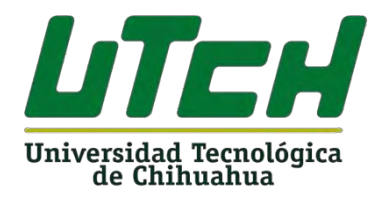

Motivados por ayudar a transitar la educación como principal frontera de la libertad.

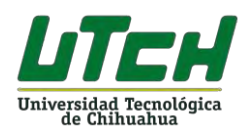

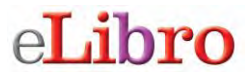

### Manual de usuario plataforma de libros electrónicos eLibro

### Índice

| Contenido                                        | Pág. |
|--------------------------------------------------|------|
| 1 Qué es eLibro                                  | 3    |
| 2 Ingreso a la plataforma                        | 4    |
| 3 Búsqueda de libros en la plataforma            | 5    |
| 4 Búsqueda Avanzada y Presentación de resultados | 7    |
| 5 Herramientas generales                         | 11   |
| 6 Herramientas específicas                       | 14   |
| 7 Recuperación de contraseña                     | 18   |
| 8 Salida segura de la plataforma                 | 20   |

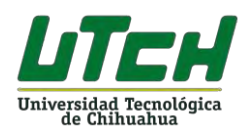

#### Manual de usuario plataforma de libros electrónicos eLibro

#### 1.- Qué es eLibro

Es una plataforma de libros electrónicos que ofrece acceso a documentos en texto completo (libros electrónicos, tesis de nivel Doctorado y revistas académicas) de diversas disciplinas, constituyéndose como la biblioteca virtual más completa y robusta de contenidos académicos en idioma español. La plataforma eLibro está conformado por más de 470 editoriales de renombre internacional tales como:

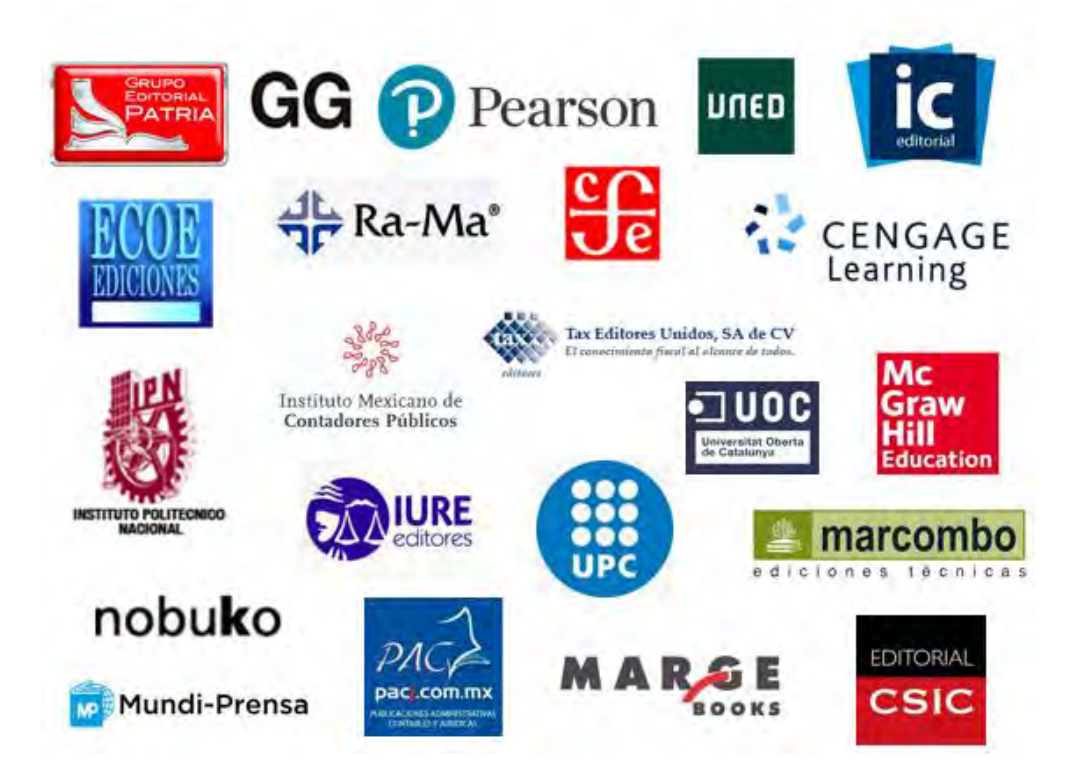

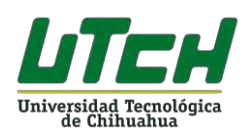

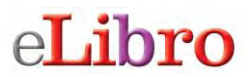

#### 2.- Ingreso a la plataforma

Entra a la URL que le corresponde a tu Instituto donde se encuentra el acceso a la biblioteca virtual eLibro.net, este es: <u>https://elibro.net/es/lc/utch/inicio/</u>

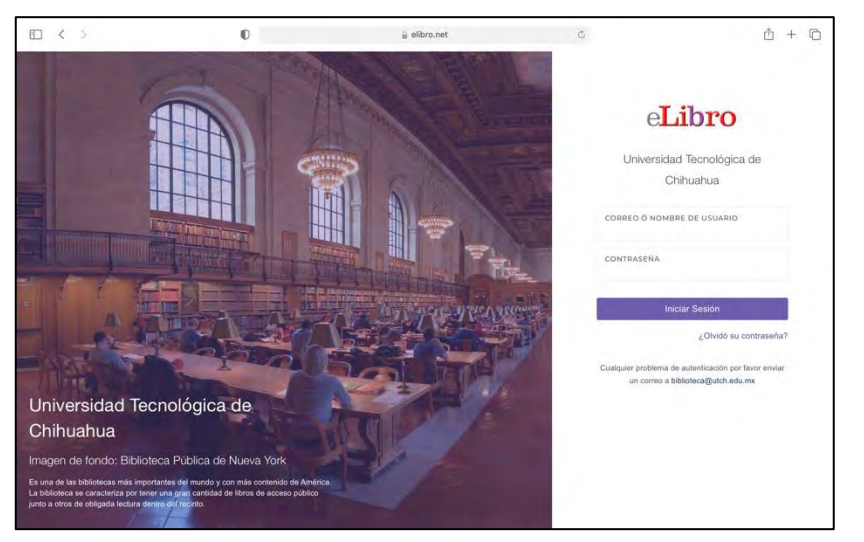

Luego aparecerá la pantalla principal de la plataforma de libros electrónicos eLibro.

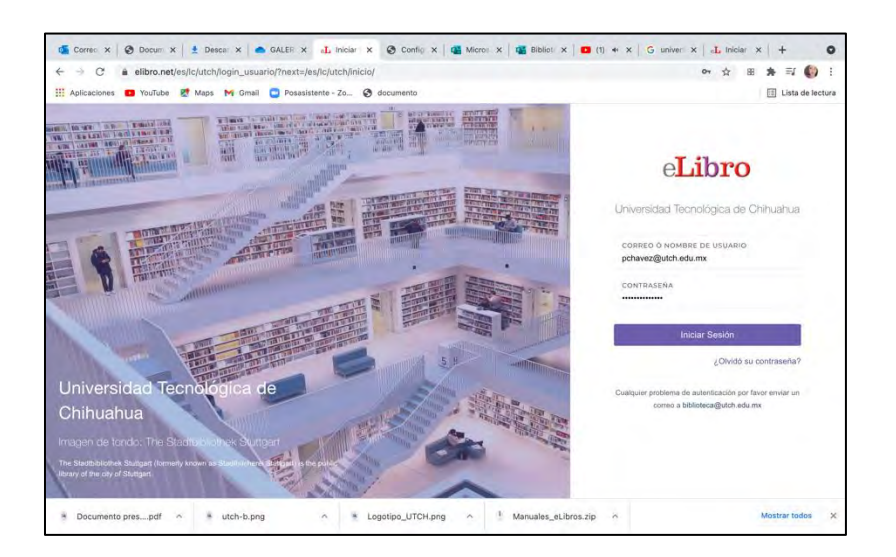

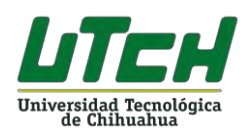

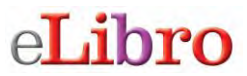

Para utilizar la plataforma debes ingresar tu usuario/correo electrónico y la contraseña asignada por el Centro de Información para tu uso. Si no la tienes debes solicitarla al Centro de Información de tu plantel.

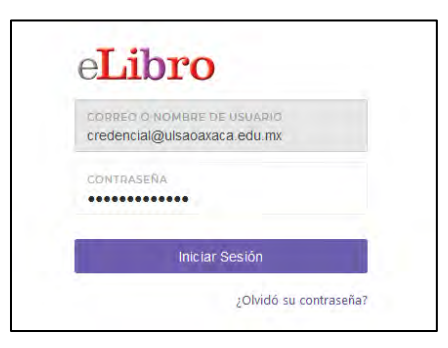

Al colocar tu usuario y contraseña te permitirá ingresar a la pantalla principal de la plataforma de libros electrónicos.

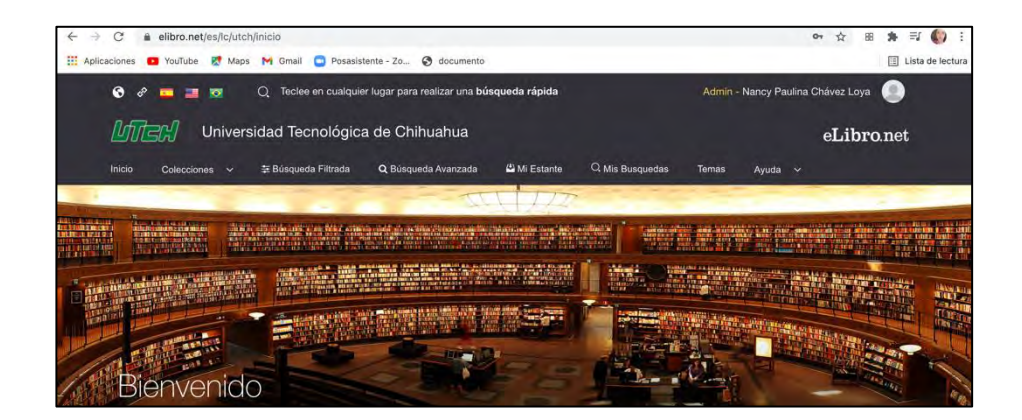

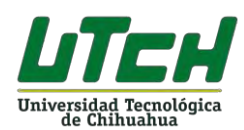

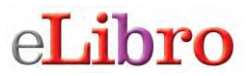

#### 3.- Búsqueda de libros en la plataforma

En donde aparece el ícono de lupa puedes colocar la palabra o el término a buscar. Pero también puedes utilizar otras opciones de búsqueda.

| G & 📮 🚍         |        | Q Teclee en cualquier | lugar para realizar una búsqı | ueda rápida  |                 | Lu    | iz María Zapata Carrasco 🛛 🥘 |
|-----------------|--------|-----------------------|-------------------------------|--------------|-----------------|-------|------------------------------|
| liter           | Univer | sidad Tecnológ        | ica de Chihuahua              | 1            |                 |       | eLibro.net                   |
| Inicio Coleccio | ones 🗸 | 葦 Búsqueda Filtrada   | <b>Q</b> Búsqueda Avanzada    | 🗳 Mi Estante | Q Mis Busquedas | Temas |                              |

#### Búsqueda rápida

La búsqueda rápida te permite buscar una palabra o frase. Solamente al escribir la palabra desde el menú principal aparece la pantalla donde debes ingresarla. La búsqueda se ejecutará sobre todos los tipos de documentos en cualquier idioma o temática. Buscará cualquier ocurrencia de la palabra (o frase) ingresada en el texto, título, autor, editorial y temática de todos los documentos.

| Educación                                             |                                                                 |  |
|-------------------------------------------------------|-----------------------------------------------------------------|--|
| 29 a a bilisanda Himaan 🔍 Q, k a niisysiena araticida | Ingrese el término y presione ENTER para realizar una búsqueda. |  |

#### Búsqueda filtrada

Permite filtrar la búsqueda por tipo de documento, editorial, materia, año de publicación, autor y otras categorías más. Se quitan aquellos resultados que no corresponden a los filtros aplicados.

| ← → C 🔒 elibr                  | ro.net/es/lc/utch/busqueda_filtrada?prev=fs<br>Jfube ह Maps M Gmail 🧧 Posasistente - Zo 🔗 documento | ⊶ ☆ ಔ 嶈 ≕ 🚺 !<br>Lista de lectura |
|--------------------------------|----------------------------------------------------------------------------------------------------|-----------------------------------|
| ≡<br><i></i> Un                | iversidad Tecnológica de Chihuahua                                                                  | eLibro.net                        |
| \Xi Búsqueda F                 | Filtrada                                                                                            |                                   |
| TERMINO DE BÚSQUEDA<br>Blincin |                                                                                                    | Q.                                |
| TIPO DE DOCUMENTO              | <ul> <li>Resultados por página: 10 +</li> </ul>                                                     |                                   |
| AÑO DE PUBLICACIÓN             | CONTENIDO                                                                                           | Total de regultariae. 145/851     |

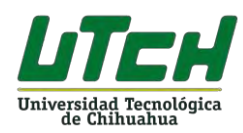

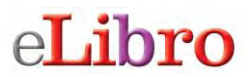

#### Búsqueda avanzada

Permite realizar la búsqueda utilizando distintos tipos de filtros como: autor, título, editorial año, materia y la posibilidad de combinarlos con el uso de operadores lógicos (and, or, not).

| Universidad Tecnológica de | e Chihuahua        |                             | eLibro.net |
|----------------------------|--------------------|-----------------------------|------------|
| UTCH > BUSQUEDA AVANZADA   |                    |                             |            |
| <b>Q</b> Búsqueda Avanzada |                    |                             |            |
| Palabra • contiene •       |                    |                             |            |
| + Agregar Filtro           |                    |                             | _          |
|                            | 🖺 Guardar Búsqueda | Mostrar titulos con audio O | Q Buscar   |

#### 4.- Presentación de resultados

Al realizar cualquiera de las búsquedas anteriores la plataforma te va a mostrar los resultados de la siguiente manera:

| 😗 🖋 🧰 📰 🚾 🔍 Q. Teclee en cualquier lugar para realizar i                                                                                                    | una b <b>úrsqueda rápida</b> Luz María Zapata Carrasco |
|----------------------------------------------------------------------------------------------------|--------------------------------------------------------|
| Universidad Tecnológica de Chih                                                                                                    | uahua eLibro.net                                       |
| Inicio Colecciones 🗸 🐺 Búsqueda Filtrada 🔾 Búsqueda Ava                                                                                                    | anzada 👪 Mi Estante 🔍 Mis Busqueclas Temas             |
| Resultados por página: 10 •<br>eviceuscion на сонтаниро                                                                                                    |                                                        |
| Tiempo: 2,408 s                                                                                                    | Total de resultados: 144                               |
| Algebra<br>Robert<br>Signe Shara Roman<br>Signe Sharo 35000 40, 37607<br>Estimation Croupe Editorial Croupe Editorial Croupe Editorial Parisi<br>Ano de Edición: 2018 | - Bahena Román, Hugo<br>550188                         |
| Algebra<br>Autore: Rubin Sárche: Henri<br>ISBN: 978074340425 97807<br>Etitorial Cuopo Sátrul Pariu<br>Ano de Edición: 2015                                            | ndez<br>740550                                         |
| Algebra                                                                                                    | 5 4                                                    |

Para visualizar un título solo tienes que dar clic en leer en línea. También lo puedes agregar a estantería o descargar.

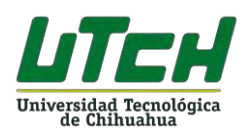

| Educac       | ión y tecnologías                  |                                               | 🛩 Disponinie | A CE                                                                                                    |
|--------------|------------------------------------|-----------------------------------------------|--------------|----------------------------------------------------------------------------------------------------|
| Disponibilid | ad                                 |                                               |              |                                                                                                    |
| 172 pág int  | y visibles del título.             | 😝 69 pàgmas) para împresión del título.       |              | The second second second second second second second second second second second second second second second se |
| 📋 n9 páginas | para copiar/pegar del título.      | (1) Ito Inscontine) el audio para este título | e.           | y tecnologias                                                                                                   |
| ipo de acc   | eso                                |                                               |              | -55                                                                                                    |
| MUPO) Est    | e titulo tiene acceso multiusuario |                                               |              | 461CA                                                                                                    |
| nformación   | Bibliográfica                      |                                               |              | Leer en linea                                                                                                   |
| UTOR:        | Marti Arias, Jose                  | EDICIÓN:                                      |              | 4 Agregar a Estanteria                                                                                          |
| SUN:         | 9788498285956                      | VOLUMEN:                                      |              | 🛓 Descargar                                                                                                    |
|              |                                    |                                               |              |                                                                                                    |

#### Leer en línea

Permite ver el libro utilizando el navegador de internet, si cuentas con servicio de internet esta es la opción más rápida.

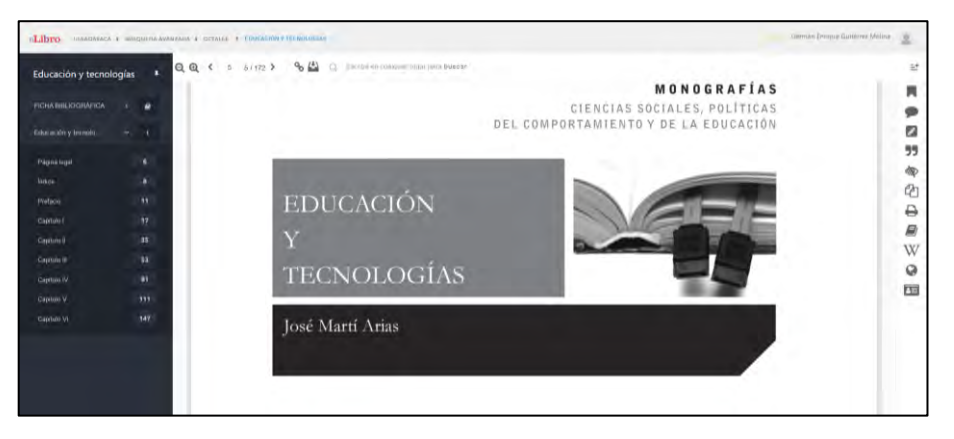

#### Descargar

Esta opción te permite descargar el libro por el período determinado por tu Instituto, a cualquiera de tus dispositivos (laptop, celular o Tablet). Cuando das clic en la opción de descargar aparece una ventana con instrucciones que debes seguir para cumplir el proceso, la ventaja de esta opción es poder ver el libro sin conexión a Internet.

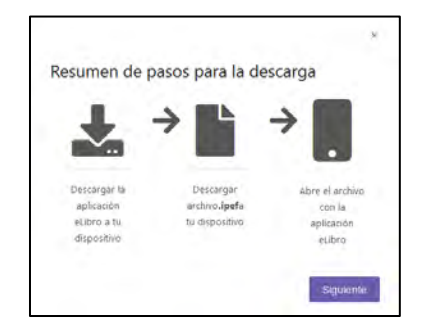

Luego da clic en siguiente y aparece una pantalla que indica se debe descargar la aplicación a un dispositivo, aparecen las distintas plataformas de mayor uso, si ya la tienes solo da clic en siguiente.

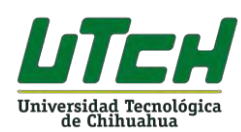

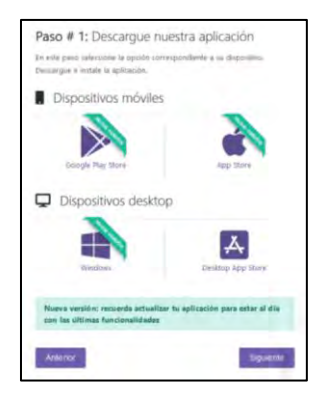

Lo que prosigue es seleccionar la cantidad de días de préstamo (hasta un máximo de 30) y dar clic en el botón descargar.

| Paso # 2: Seleccione los días de                                                      | e prestamo.              |
|---------------------------------------------------------------------------------------|--------------------------|
| En este paso por favor introduzca la cantidad de di<br>haga click en <b>Descargar</b> | las que usará el libro y |
| Cantidad máxima de días de préstamo                                                   | o: 30                    |
| CANTIDAD MÁXIMA DE DÍAS DE PRESTAMO-30<br>30                                          | (0)                      |
| Antonio                                                                               | Parameter                |

Comienza el proceso de descarga del libro seleccionado.

|                   | 1941.066633      |               |                  | ,            |
|-------------------|------------------|---------------|------------------|--------------|
| Ha elegido abrir: |                  |               |                  |              |
| 978849828         | 15956.ipet       |               |                  |              |
| el cual es un     | ipef File (1.9 K | 8)            |                  |              |
| de: https://      | elibro.net       |               |                  |              |
| ¿Qué deberia ha   | cer Firefox con  | este archivo? |                  |              |
| O Abrir con       | Examinar         |               |                  |              |
| (Gyardar an       | thivo            |               |                  |              |
| Repetir est       | decisión de aho  | na en adelant | e para este tipo | de archivos. |
|                   |                  |               |                  |              |
|                   |                  |               | Aceptar          | Cancelar     |
|                   |                  |               |                  | -            |

En el caso de una computadora solo se da clic sobre el archivo, si previamente se descargó la aplicación lo puedes ver.

| to progreso verdebero: resistones de actualidad con san Prancisco ar for                                                                  | lau                                                                                                    |
|----------------------------------------------------------------------------------------------------|----------------------------------------------------------------------------------------------------|
| WA :=                                                                                                    |                                                                                                    |
| Tabla de contenido   Notas   Subrayados   Marcadores                                                                                      |                                                                                                    |
| Q Buscar en Subrayados                                                                                                    |                                                                                                    |
| Filtrado por: 🜠 📰 📰 🔚 🖳 U Ordera por: Fecha 🔹                                                                                             | CAPÍTULO SÉPTIMO                                                                                                    |
| Ubicación 99 Aperanti en 27-06-2019                                                                                                    | LA ILUSTRACIÓN, Y TIEMPOS POSTERIORES, EN<br>RELACIÓN CON EL CONCEPTO DE PROCRESO                                                                                                    |
| El concepto de progreso pasa o ser centrel, el ser considerado como<br>el contexto en el que esas otras ideas van a vivir y deserrollarse | HUMANO                                                                                                    |
| Ira) Borrar                                                                                                    |                                                                                                    |
| Ubicación 99 Agregata en 23-08-3019                                                                                                    |                                                                                                    |
| L INTRODUCCIÓN<br>Tomás AUSTIN, spoyándose en R. NISBET, resume que ibe a ser,                                                            |                                                                                                    |
| Ir.a) Borrar                                                                                                    | I. INTRODUCCIÓN                                                                                                    |
| Ubicación 99 sgregora el 23-de 2019                                                                                                    | Tomás AUSTIN, apoyándose en R. NISBET, resume que iba a ser, durante los año<br>1750 a 1900, el período de tiempo elegido por muchos para considerar que fue, dent                                                         |
| CAPÍTULO SEPTIMO<br>LA ILUSTRACIÓN, Y TIEMPOS POSTERIORES, EN RELACIÓN CON                                                                | de él, cuando había surgido la auténtica idea de progreso. Y, ello, tanto en la mentalida                                                                                                    |
| [Ina] Borrar                                                                                                    | que luego se arrastraria, en su estimación, a la hora de encarnarle. Exactamente, comen<br>sobre esa idea: "De ser una de las ideas importantes de la civilización occidental pas                                          |
|                                                                                                    | a convertirse en la idea dominante, incluso teniendo en cuenta la creciente importanc<br>de ideas como las de igualdad, justicia social y soberania popular, que también fuere<br>focos directrices durante ese periodo ". |
| 7                                                                                                    | El concepto de progreso pasa a ser central, al ser considerado como el contexto e<br>el que esas otras ideas van a vivir y desarrollarse "En adelante, el progreso será un                                                 |

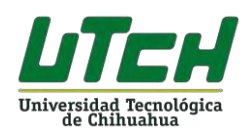

#### Para ver el libro en dispositivos móviles

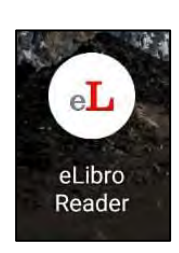

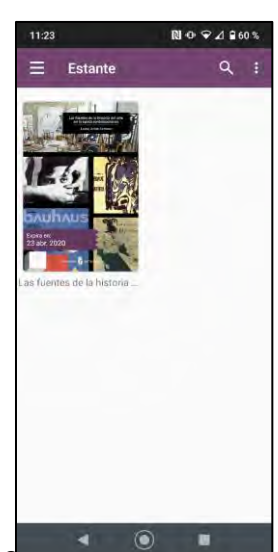

#### Opciones de la pantalla de lectura en línea

La pantalla de lectura en línea tiene opciones divididas en tres zonas.

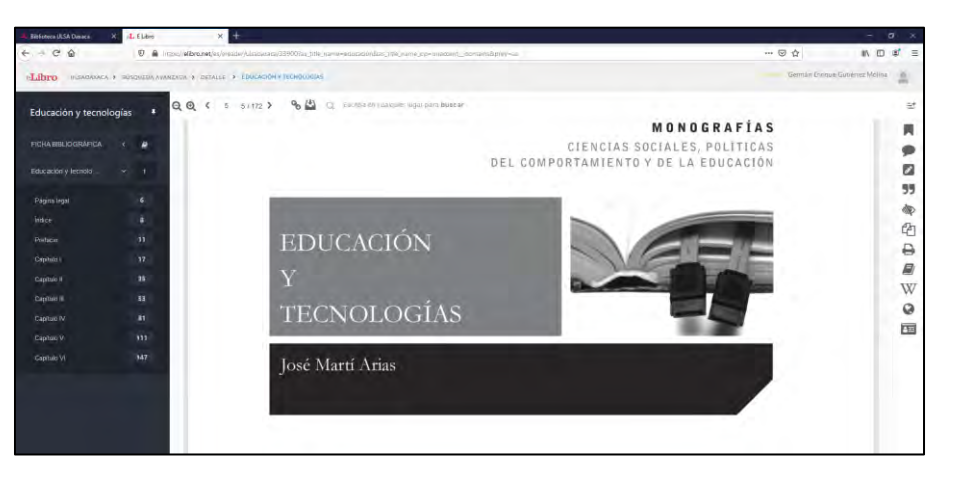

#### Tabla de contenido del libro

Presenta de una manera sencilla que estés leyendo, al hacer clic automáticamente te dirige a la

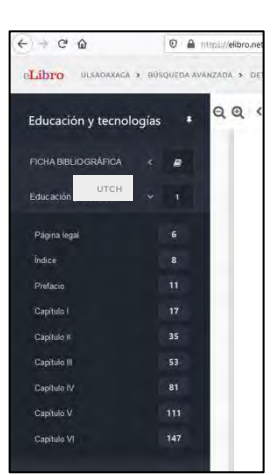

la tabla de contenido del título en cada parte del libro página indicada.

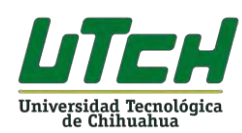

#### 5.- Herramientas generales

Estas herramientas te permiten manejar la pantalla de visualización del libro.

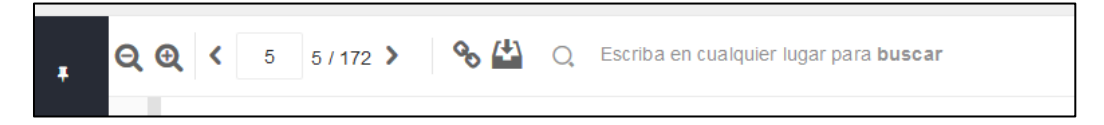

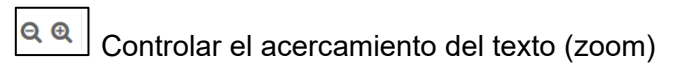

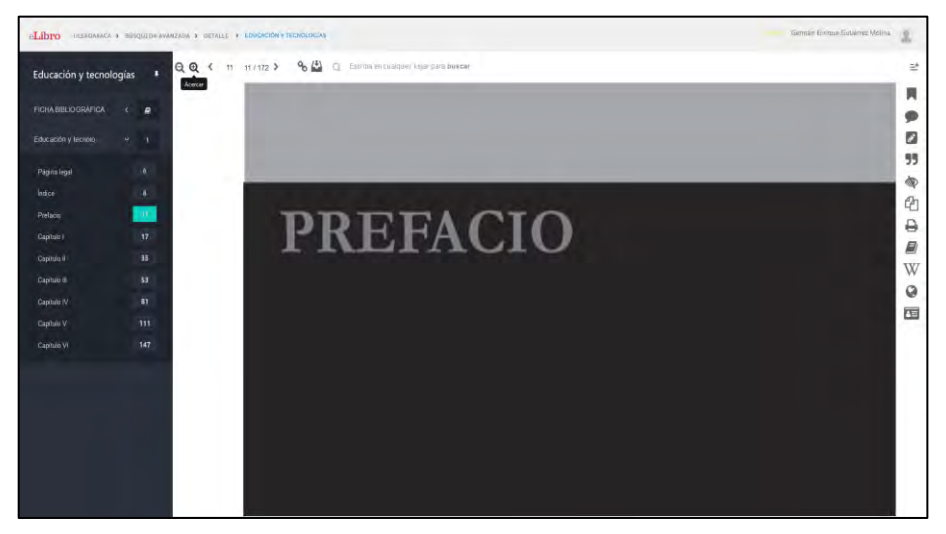

< 5 5 / 172 > Ver y cambiar páginas

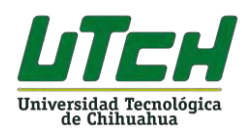

| chibro commune      | A R HEIGHTON H | anna e anala e Konkeningatimonika                                        | Ų.       |
|---------------------|----------------|--------------------------------------------------------------------------|----------|
| Educación y tecno   | ologías #      | QQ(() 4 141/2)                                                           | R.       |
|                     |                |                                                                          | R.       |
| FIGHA INDIAGONATINA |                |                                                                          | ٩.       |
|                     |                |                                                                          |          |
| Pages legal         |                |                                                                          | 57       |
|                     |                | Jose Marti Arias                                                         | SP<br>Ch |
|                     |                |                                                                          | D D      |
|                     |                |                                                                          | 8        |
|                     |                |                                                                          | w        |
|                     |                |                                                                          | a        |
|                     |                |                                                                          |          |
|                     |                |                                                                          |          |
| culture Ar          |                | En total consonancia con el capítulo anterior y el resto de los capí     |          |
|                     |                | capitulo se trata el Constructivismo y las TIC en Educación como respues |          |
|                     |                | upinno, se ciata el constructiono y las 11e on Elantation, conto respue  |          |
|                     |                | das de la sociedad de la información y el conocimiento, la ampliació     |          |
|                     |                | de superación de postorado y del profesorado con variantes de educa      |          |
|                     |                | de superación de posigrado y del profesorado con variantes de eddea      |          |
|                     |                | basadas en las tecnologias de la información y las comunicaciones (1     |          |

### Obtener enlace del libro

Permite obtener el enlace del libro para poder compartirlo con otro usuario de la plataforma. Esta función resulta muy útil para los maestros o estudiantes cuando necesitan compartir el texto con otros usuarios.

| Enlace 🕓                                                | × |
|---------------------------------------------------------|---|
| https://elibro.net/es/ereader/ulsaoaxaca/339900?page=14 |   |
|                                                         |   |
| Utilice Ctrl + C para copiar                            |   |
| Center                                                  |   |

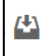

Agregar a mi estantería

Permite agregar el libro a mi estantería personal y colocarlo dentro de la carpeta que se tenga definida para el libro.

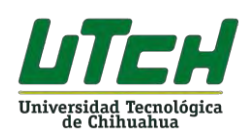

| c    | arpetas                 | ×    |
|------|-------------------------|------|
|      | SELECCIONE UNA CARPETA: |      |
|      |                         | -    |
|      | Educacion               |      |
|      | Practica                |      |
|      | Comunication            |      |
| 1000 | Educación Especial      | 1000 |
| CO   | Comunicación 2          | an   |
|      | Gestion de las Artes    |      |
| ot   | Educación 01            | C    |
| all  | comunicacion 3          | 00   |
|      | Idiomas                 |      |
| CIE  | Psicologia              | 2 (  |
| cie  | Idiomas 2               | er . |
|      | Arte                    | 1000 |
| m    | Idiomas 3               | ora  |
|      | Artes 2                 |      |
| as   |                         | ació |

El estante personal (Mi Estantería) te permitirá hacer uso de todas las herramientas como: copiar/imprimir páginas, colorear, escribir notas y descargar los libros en tu computadora o en dispositivos móviles. Con el estante personal podrás guardar y administrar referencias, resaltados y anotaciones que realice sobre los documentos, también puedes organizar los documentos de interés en carpetas.

|                      |     | 0 / 0 = 0                                  | Q Tectoe en cualquier lugar para realizar una búsqu                                                       | eda rápida 👘 Xor              | nih - Germán Enrique Gutér | mez Molina 🌘 |                  | 1    |
|----------------------|-----|--------------------------------------------|----------------------------------------------------------------------------------------------------|-------------------------------|----------------------------|--------------|------------------|------|
|                      |     | Missi Universidad Tecnológica de Chihuahua |                                                                                                    |                               |                            |              |                  |      |
|                      |     | Inicio Colecciones                         | 👻 🌫 Büequecia Fitroda 🔍 Büsqueda Avonzada 🕴                                                               | 🛙 M. Estante 🔍 Mis Busquectas | Temas Ayuda 🗸              |              |                  |      |
|                      |     | HERADAVACA + LITAN                         | пан                                                                                                    |                               |                            |              |                  |      |
| 🗳 Estantería         |     | 🔁 todos los titu                           | ilos                                                                                                    |                               |                            |              |                  |      |
|                      |     | 😰 Driver a Carpela                         | a Environ (Bra                                                                                            |                               |                            |              |                  |      |
| and in the latest    |     | Thusp                                      |                                                                                                    |                               |                            |              |                  | 121  |
| 😕 Todos Los Titulos  |     | Chose House                                |                                                                                                    |                               |                            |              |                  | 1000 |
| Titulos Sin Carpeta  | -2  | #GHE404                                    | TITULO                                                                                                    | SOMBREADES                    | aNOTACIONES                | MARCHORRES   | NODONES          |      |
| D Arte               |     | 0                                          | Procesos de comunicación con perspectiva de                                                               |                               |                            |              |                  |      |
| 🗅 Artes 2            |     | 49                                         | género en el entorno de intervención (2a. ed.)<br>Autor: Escalora tarcangario, Adrana                     | 2                             | 4                          | 0            | D Leer en licea. |      |
| C Biblioteca         | 1.1 |                                            | E-SERV 9788499985297<br>P-ISERV 978849995215                                                              |                               |                            |              |                  |      |
| Comunicacion         |     | (increase)                                 | Educación para la auto administración segura de                                                           |                               |                            |              |                  |      |
| Camunication 2       |     | 23                                         | Insulina en adultos con unaperes menitus<br>Autor: Lowbo Carvido Juliti Ostiva                            | 2                             |                            | 4            | D Loer en litea  |      |
| Comunication 3       | -01 |                                            | Autor: Solo Monales, Alejandia Mana<br>Autor: Baltidas Sánchez, Clara Victoria<br>E 4784, esterendentende |                               |                            |              |                  |      |
| D Educacion          |     | -                                          | E date (villous) (vill                                                                                    |                               |                            |              |                  |      |
| C Educacion 01       |     | 1                                          | Agentes y comercio de arte: nuevas tronteras<br>Autor Pérez Carrasco, Valarda                             | 0                             |                            | 0            | D Leer en linea  |      |
| 🖾 Education Especial |     | (American                                  | E (SBN 47787875)<br>P (SBN 9788497045408                                                                  |                               |                            |              |                  |      |
| Crear Carpeta        |     |                                            | La traducción desde, en y hacia Latinoamérica:                                                            |                               |                            |              |                  |      |
|                      |     | 2                                          | perspectivas literarias y Imguisticas<br>Auter: Jansen, Sike<br>Autor: Sike Jansen                        | 0                             |                            | 2            | D Leer in files  |      |

Buscar dentro del documento. Permite realizar una búsqueda simple de una palabra en el libro que se esté consultando.

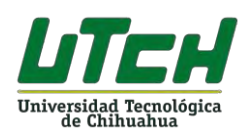

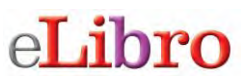

| Titléctece ULSA Diesece                          | X di lidee X +                                                                                                    |        | - 0 .         |
|--------------------------------------------------|----------------------------------------------------------------------------------------------------|--------|---------------|
| € + C @                                          | 🕑 🛔 https:// <b>Wbranet</b> /stylewade/Japapara/3300002; bite_name-walacionidad_ bite_name_pp-warecoart_konstand&preview | 11 回 合 | ∓ n/ cD at, ≡ |
| Buse<br>Present INTEr para ber<br>Second Process |                                                                                                    |        | ×             |
|                                                  | Ingrese el término y presione ENTER para realizar una búsqueda.                                                          |        |               |

#### 6.- Herramientas específicas

Estas herramientas están ubicadas en la parte derecha de la pantalla del libro que se esté revisando.

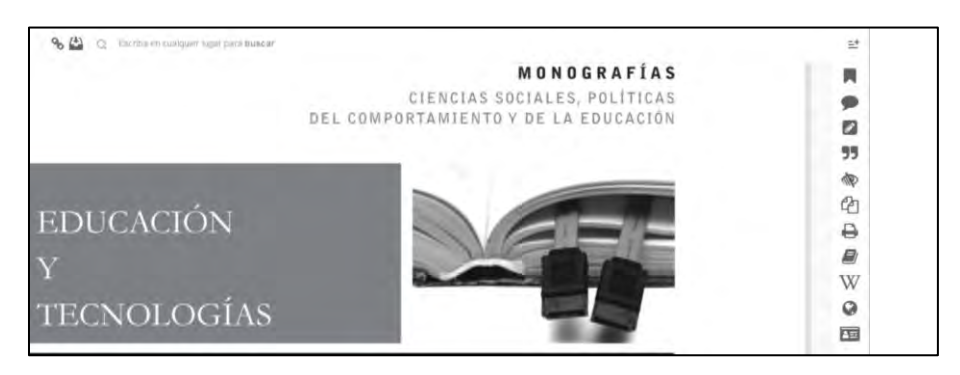

Permite ir a la pestaña donde se muestra lo que se tiene marcado o sombreado en el libro que se esté consultando.

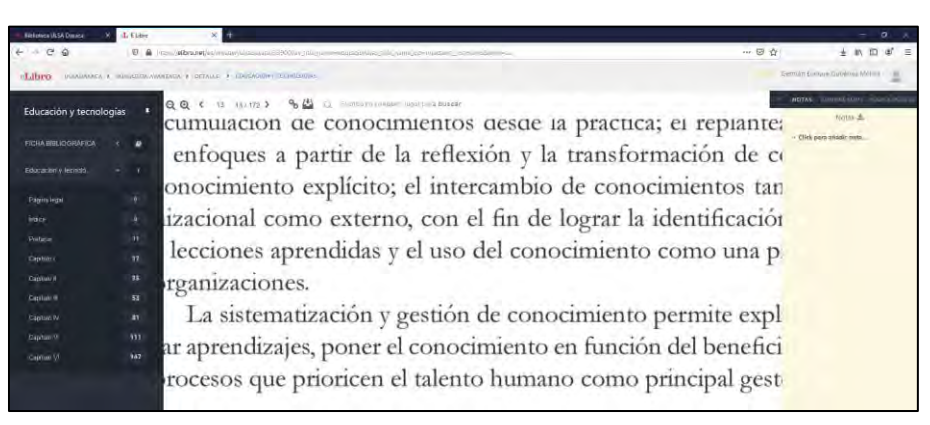

Permite al usuario escuchar la lectura en voz alta página tras página o una selección específica.

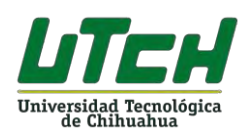

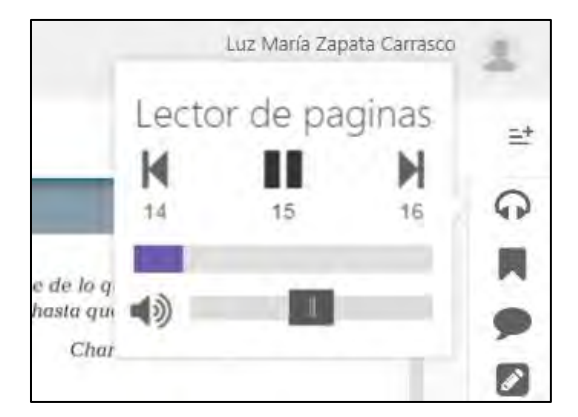

Permite agregar marcadores a tu libro en las páginas que estés consultando y necesites revisar luego.

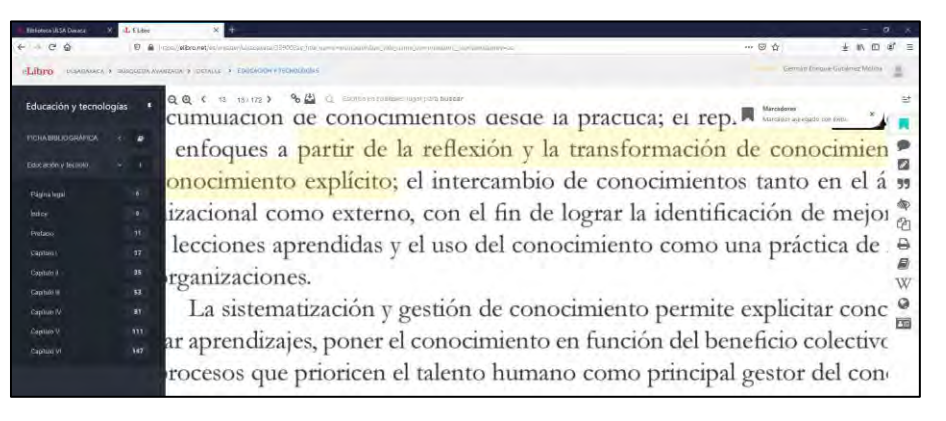

Permite agregar notas al libro, como si fueran post-it o bloc de notas

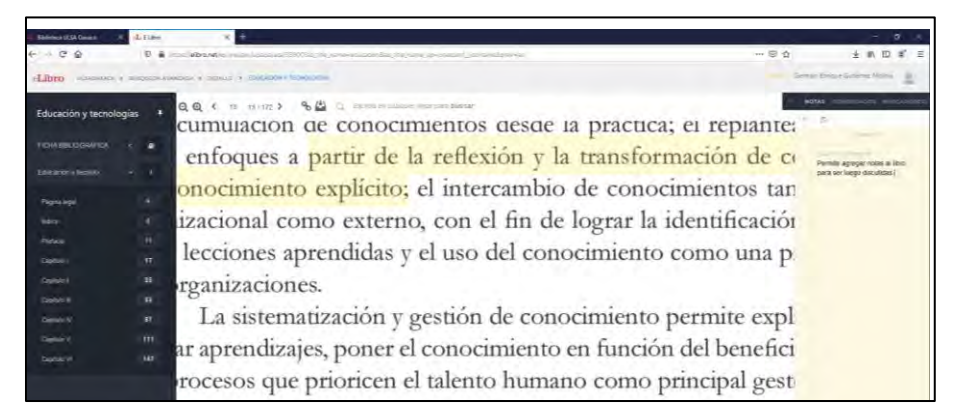

Se pueden sombrear partes del libro para resaltar textos de importancia

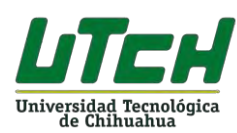

| 📲 Rieletuca ULSA Duraca 🛛 🗙 | L Elder      | × +                                                                                                    |                | - 0 ×                 |
|-----------------------------|--------------|----------------------------------------------------------------------------------------------------|----------------|-----------------------|
| + - C @                     |              | nasel <b>international constructions</b> and the international state and the international state of the transmitter of the transmitter of the t                                                                                                    | © ☆            | ± ₩ 10 4° Ξ           |
| eLibro oussesses s          | mangenine Av | NATIONAL & LONGAGONE COMPANY                                                                                                    | Gemian Co      | nnve Gutvimez Molitia |
| Educación y tecnolog        | ias 🕴        | QQ ( 13 13.172) SE Construction of the construction of the constru | replanteami    | ento d 🔳              |
| FICHA INILIO GRAFICA        |              | anforma a mantin de la vollomión y la transformaci                                                                                                    | ón de cons     | ainaian .             |
|                             |              | enfoques a partir de la reflexion y la transformaci                                                                                                    | on de conc     |                       |
| Paginalegal                 |              | onocimento explicito, el intercambio de conocimie                                                                                                    | intos tanto    | ch ci a 35            |
|                             |              | izacional como externo, con el fin de lograr la iden                                                                                                    | tificación de  | e mejoi               |
|                             |              | 1 1 1 1 1 1 1                                                                                                    | · · · · · ·    |                       |
| Capitality                  |              | lecciones aprendidas y el uso del conocimiento com                                                                                                    | io una praci   | lica de 😁             |
| Cardelinia II               |              | reanizaciones                                                                                                    |                |                       |
| Cepton a                    |              |                                                                                                    |                | w                     |
|                             |              | La sistematización y gestión de conocimiento pern                                                                                                    | nite explicit: | ar conc 💆             |
|                             |              | an annon diraion non an al anno aimianto an fanaión dal                                                                                                    | hanafiaiaa     | alasting              |
|                             |              | ar aprendizajes, poner el conocimiento en función del                                                                                                    | benencio co    | olective              |
|                             |              | rocesos que prioricen el talento humano como princ                                                                                                    | ipal gestor o  | del con               |

**9**9

Aquí se obtiene la cita bibliográfica del libro, pudiendo escoger el formato de presentación entre varias opciones, puedes copiar la cita con CTRL+C.

| ORMATO:                      |   |
|------------------------------|---|
| APA 7                        | v |
| APA 7                        |   |
| APA                          |   |
| MLA                          |   |
| Chicago   Notas-Bibliografia |   |
| Chicago   Autor-Fecha        |   |
| Harvard                      |   |
| Vancouver                    |   |
| IFFF                         |   |

| richard fill and ground a                                                                                                    |                                                                      |   |
|----------------------------------------------------------------------------------------------------|----------------------------------------------------------------------|---|
| OHMATO                                                                                                    |                                                                      |   |
| ADA                                                                                                    |                                                                      |   |
| Matti Arus, J. (2017). Educación y tecnolo<br>Publicaciones de la Universidad de Caldg.<br>resiereader/utiladaxaca/33900?page=1 | gras: Cadiz, Spain, Servicio de<br>Recuperado de Nitps //elibrio net |   |
| Utilies Cirt + C party copies                                                                                                   |                                                                      |   |
|                                                                                                    |                                                                      | - |

Permite copiar el texto seleccionado para compartirlo o guardarlo en las notas del libro.

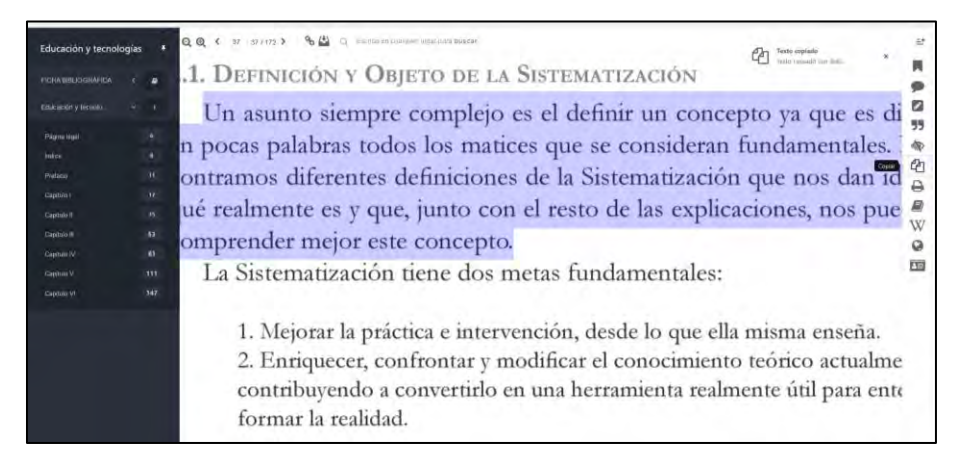

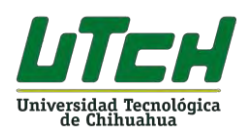

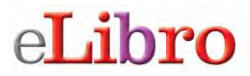

₽ Imprimir a PDF. Permite imprimir partes del libro, el máximo de páginas a imprimir lo coloca el sistema por los derechos de autor, solo se pueden imprimir lotes de 10 páginas.

| Imprimir Pá   | ginas     | a Pl    | DF         |        |         |               | ÷. |
|---------------|-----------|---------|------------|--------|---------|---------------|----|
| Máximo de pág | inas à ir | nprimit | 68.        |        |         |               |    |
| Estă păgina   |           |         |            |        |         |               |    |
| O Páginas:    | 1         | 0       | Hasta      | 10     |         |               |    |
| FORMATO:      | "Nota     | Solo se | permite in | sprimi | 10 pági | nas a la vez- |    |
| APA 7         |           |         |            |        |         |               | v. |
| Imprimir      |           |         |            |        |         |               |    |
|               |           |         |            |        |         |               |    |

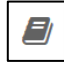

Diccionario. Permite acceso a un diccionario en línea.

|                                                                                              | 5 |
|----------------------------------------------------------------------------------------------|---|
|                                                                                              | 4 |
| educacion q                                                                                  | e |
| educación                                                                                    | 4 |
|                                                                                              | 1 |
| 1. f. Accideo y effecto de educar.                                                           | 7 |
| <ol> <li>Crianza, enseñanza y doctrina que se da a los niños y a<br/>los jóvenes.</li> </ol> | 6 |
|                                                                                              | E |

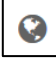

Traductor. Permite el acceso a un traductor en línea para cualquier consulta.

| Traductor        |            | *          |
|------------------|------------|------------|
| Español          | ✓ ➡ inglés | Y Traducir |
| Texto a Traducir |            |            |
| Resultado:       |            |            |

8≡

Consultar biografías. Permite el acceso a una plataforma en línea para la recuperación de información sobre biografías de personajes importantes en la historia.

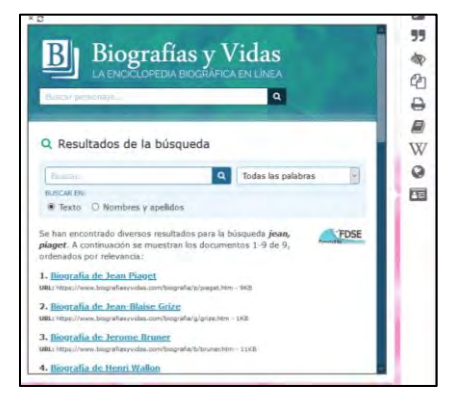

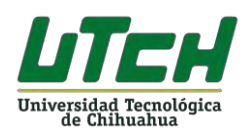

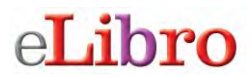

#### 7.- Recuperación de contraseña

La recuperación de contraseñas en la plataforma eLibro puede ser de dos formas:

- Acercarse al área de tecnologías con el encargado de cuentas de eLibro.
- Utilizar la opción de recuperación de contraseña de eLibro: desde la página principal de eLibro seleccionar la opción de iniciar sesión, luego seleccionar el enlace ¿Olvidó su contraseña? E ingresar su correo electrónico institucional y seleccionar el botón "Enviar correo electrónico".

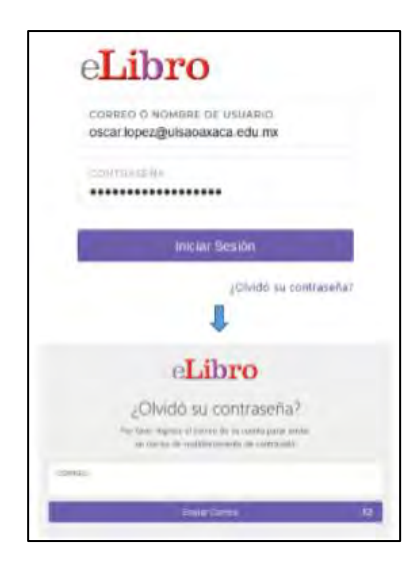

Una vez seleccionado el botón "Enviar correo" la plataforma le enviará un correo electrónico en el cual podrá restablecer su contraseña.

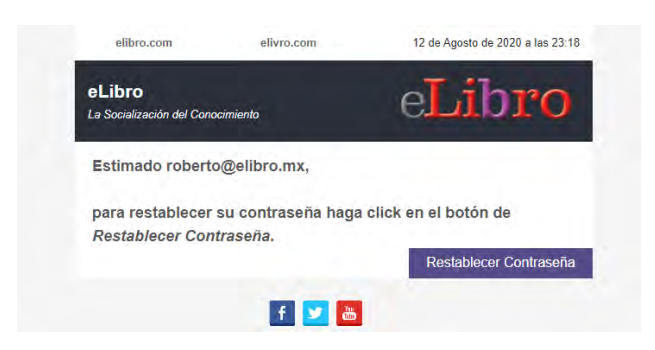

Tendrás hasta 24 horas para poder hacer uso de dicho enlace y cambiar su contraseña.

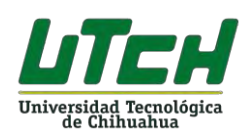

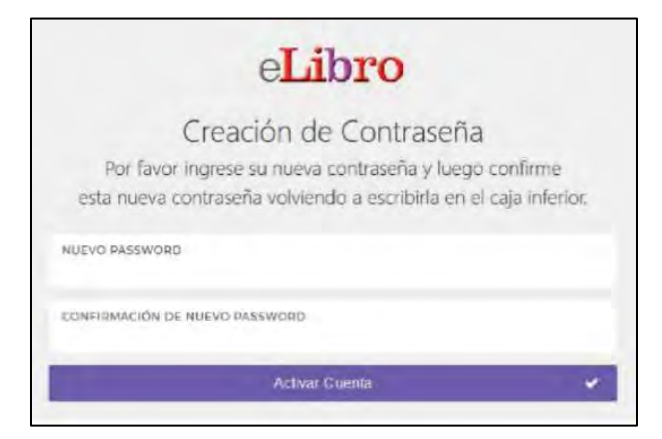

Si presentas cualquier duda o tienes algún problema con el uso de la plataforma puedes comunicarte con el Jefe del Centro de Información de tu Plantel

#### 8.- Salida segura de la plataforma

Para salir de la plataforma de libros electrónicos eLibro de manera segura debes dar clic en la parte superior derecha de la pantalla, donde aparece el nombre del usuario.

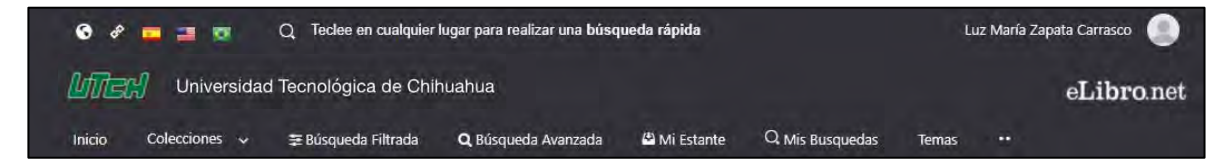

Da clic en el icono 9 y el sistema despliega un menú de opciones.

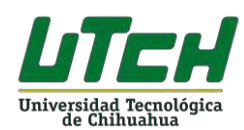

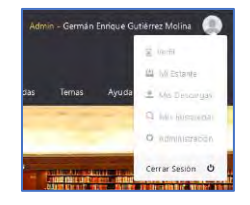

Selecciona la opción para cerrar de manera segura tu sesión de trabajo en la plataforma, al hacer esto regresarás la pantalla inicial.

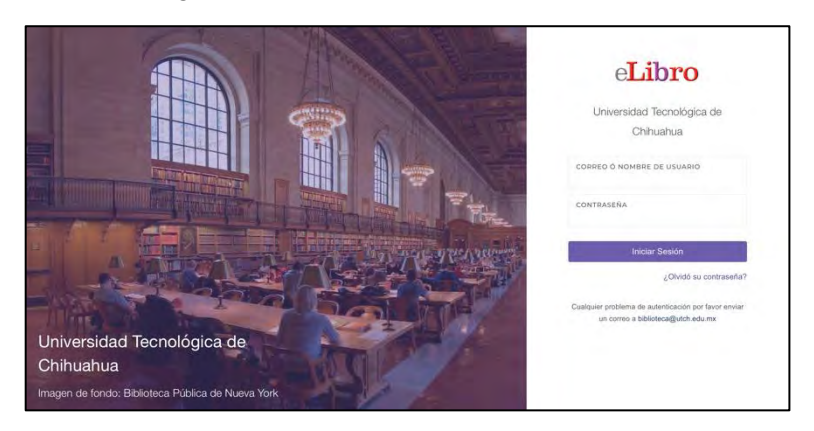